Universidad Veracruzana 80 ANIVERSARIO

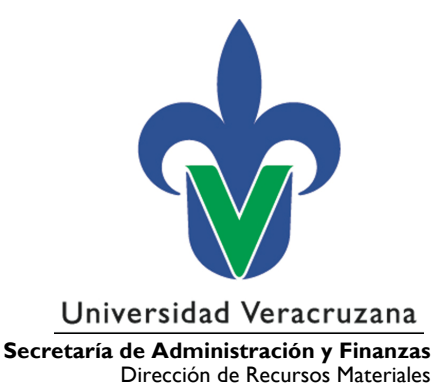

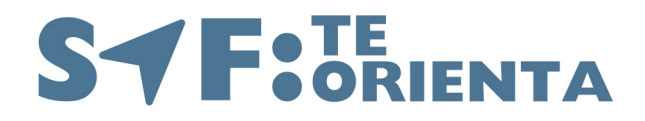

# Guía: Recepción de mercancías en el SPRFyM

(ABS-ABS-G-13)

12 de agosto de 2024

"Lis de Veracruz: Arte, Ciencia, Luz"

Dirección de Recursos Materiales

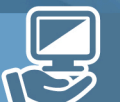

Visítanos: www.uv.mx/drm

Secretaría de Administración y Finanzas Dirección de Recursos Materiales

Lomas del Estadio S/N, Edificio B, cuarto Piso, C.P. 91090 Xalapa, Veracruz, MÉXICO

> Conmutador: (228) 842-17-00 Extensión: 11728

Mtra. Verónica Martínez Ramos vermartinez@uv.mx

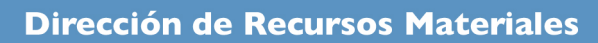

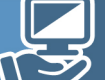

# CONTENIDO

| I.   | Descripción                                                                           |
|------|---------------------------------------------------------------------------------------|
|      | Objetivo4                                                                             |
|      | Alcance4                                                                              |
|      | Definiciones y terminología4                                                          |
| II.  | Desarrollo                                                                            |
|      | 11.1 Ingreso al Subsistema de Planeación, Recursos Financieros y Materiales (SPRFyM)4 |
|      | I I.2 Búsqueda del Egreso en el cual se recibirá la mercancía5                        |
|      | II.3 Recepción de mercancía en sistema6                                               |
| 111. | Referencias                                                                           |
| IV.  | Histórico de revisiones12                                                             |
| V.   | Firmas de autorización12                                                              |
| VI.  | Créditos                                                                              |

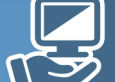

# I. Descripción

## Objetivo

Proporcionar a los administradores y encargados administrativos de las entidades académicas y dependencias, instrucciones claras y precisas que les permitan la captura de la recepción de mercancías en el Subsistema de Planeación, Recursos Financieros y Materiales (SPRFyM), de manera eficiente y oportuna.

## Alcance

Aplica a los titulares de entidades académicas y dependencias, responsables de proyectos, administradores, encargados administrativos y personal autorizado para la captura de Recepción de mercancia.

## Definiciones y terminología

Para los efectos de este documento se entenderá por:

**Egreso:** Forma en el sistema en la que se finaliza la solicitud de egreso, una vez generado, el usuario procede a la recepción de mercancía.

**Recepción de mercancía:** Forma en el sistema mediante la cual se registra la aceptación de los materiales, bienes o servicios recibidos en la entidad académica o dependencia solicitante, en buenas condiciones y comprometiéndose a realizar un pago por ellos; genera el devengo y la etiqueta de los bienes inventariables.

# II. Desarrollo

# II. I Ingreso al Subsistema de Planeación, Recursos Financieros y Materiales (SPRFyM):

Debe loguearse con su usuario y contraseña designada para el al Subsistema de Planeación, Recursos Financieros y Materiales (SPRFyM).

Proceso: Administración de Bienes y Servicios Guía: Recepción de mercancías en el SPRFyM (ABS-ABS-G-I3) Revisión: 0

Página 4 de 12

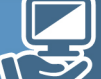

| 🔋 Inicio de sesión 🔤 💷 🕹                                                                                                    |
|----------------------------------------------------------------------------------------------------|
| Universidad Veracruzana                                                                                                    |
| Sistema institucional de Información y Servicios Universitarios<br>Subsistema de Planeación, Recursos Financieros y Materiales |
| Ambiente Productivo                                                                                                    |
| Inicio de sesión                                                                                                    |
| Usuario:                                                                                                    |
|                                                                                                    |
| Contraseña:                                                                                                    |
| •••••••••••••••••••••••••••••••••••••••                                                                                        |
| ¿Quieres cambiar o recuperar tu contraseña?                                                                                    |
| Iniciar sesión                                                                                                    |
|                                                                                                    |

## II.2 Búsqueda del egreso en el cual se recibirá la mercancía.

**Importante:** Antes de iniciar, debe ejecutar la Guía Factura de Egreso y Soporte documental (ABS-ABS-G-12)

Posterior a ello debe ingresar al menú "procedimientos / egresos", en donde coloca el número de egreso en el cual se va a recibir la mercancía en el sistema.

| 👿 Sistema Institucional de Información y S             | Servicios Universitarios 15.1403                                                                                                    |
|--------------------------------------------------------|----------------------------------------------------------------------------------------------------|
| Subsistema de Planeación, Recursos F                   | Financieros y Materiales 🚳 🕢                                                                                                    |
| Procedimientos Catálogos                               | Auxiliares Miscelánea PoR Contabilidad Presupuestos Servicios Consulta Ejecutiva                                                                                                    |
| Compras<br>U. Resp Proveed                             | Proveedores<br>Epresos<br>Solice<br>Procedimiento para registrar los egresos o gastos de la organización<br>Presos                                                                                                    |
| Versión 15.1.403.18<br>Copyright © All rights reserved | Control de adquisiciones Control de adquisiciones Control de adquisici |
|                                                        | Productivo UV                                                                                                    |

Se despliega la lista de egresos donde puede buscar su número de egreso colocándolo en la parte inferior izquierda de la pantalla y posteriormente dando clic en consultar:

Proceso: Administración de Bienes y Servicios Guía: Recepción de mercancías en el SPRFyM (ABS-ABS-G-I3) Revisión: 0

Página 5 de 12

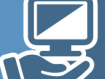

| ß   | 🔹 Listado de egresos 🗙 |            |                       |                    |             |             |                                   |                            |                            |                               |         |                     |
|-----|------------------------|------------|-----------------------|--------------------|-------------|-------------|-----------------------------------|----------------------------|----------------------------|-------------------------------|---------|---------------------|
| Ar  | Archivo -              |            |                       |                    |             |             |                                   |                            |                            |                               |         |                     |
|     |                        |            |                       |                    |             |             |                                   |                            |                            |                               |         |                     |
|     |                        |            |                       |                    |             |             |                                   |                            |                            |                               |         |                     |
| A   |                        | encabeza   | do de columna aquí pa | ira agrupar por es | a columna   |             |                                   |                            |                            |                               |         | Î Î                 |
| 12  | Selec.                 | Clave      | Clave auxiliar        | Fecha              | U. Resp     |             | Nombre de U. Resp                 | Cve. Proveedor             | Nombre de proveedor        | Observaciones                 | XML     | Clasif. de gasto I  |
|     |                        | 454161     |                       | 05/06/2024         | 0305        | न्न         | Facultad de Ingeniería en Sis     | 0110915 ज्ञा               | SERVICIO FACIL DEL SURESTE | COMP GASTOS: 62386; PROVEEDOR | Si      |                     |
|     |                        | 454162     |                       | 07/06/2024         | 0305        | ন্স         | Facultad de Ingeniería en Sis     | 0110915 🏹                  | SERVICIO FACIL DEL SURESTE | COMP GASTOS: 62386; PROVEEDOR | Si      |                     |
|     |                        | 454163     |                       | 23/05/2024         | 0305        | ন্স         | Facultad de Ingeniería en Sis     | 0111079 ज्ञा               | DISTRIBUIDORA DE PERFUMER  | COMP GASTOS: 62386; PROVEEDOR | Si      |                     |
|     |                        | 454164     |                       | 23/05/2024         | 0305        | ন্স         | Facultad de Ingeniería en Sis     | 0112304 🏹                  | MUSIATTA S SA DE CV        | COMP GASTOS: 62386; PROVEEDOR | Si      |                     |
|     |                        | 454165     |                       | 04/06/2024         | 0305        | त्र         | Facultad de Ingeniería en Sis     | 0172239 🏹                  | RUTH MARQUÉZ VAZQUÉZ       | COMP GASTOS: 62386; PROVEEDOR | Si      |                     |
|     |                        | 454166     |                       | 19/06/2024         | 0305        | त्र         | Facultad de Ingeniería en Sis     | 0172239 🏹                  | RUTH MARQUÉZ VAZQUÉZ       | COMP GASTOS: 62386; PROVEEDOR | Si      |                     |
|     |                        | 454167     |                       | 23/05/2024         | 0305        | त्र         | Facultad de Ingeniería en Sis     | 0175755 ज्ञ                | FABIAN JUAREZ GONZALEZ     | COMP GASTOS: 62386; PROVEEDOR | Si      |                     |
|     |                        | 454168     |                       | 07/05/2024         | 0305        | 찌           | Facultad de Ingeniería en Sis     | 0179570 ज्ञ                | BOTICAS DO?A JOSEFA        | COMP GASTOS: 62386; PROVEEDOR | Si      | =                   |
|     |                        | 454169     |                       | 11/07/2024         | 0237        | त्र         | Coordinación Académica Re         | 0059495 ज्ञ                | PELCASTRE JIMENEZ MA GUA   | TRAMITE DRM                   | No      | PED                 |
| 144 | 4 4 50                 | 0 de 500   | > >> >> >> >> >> ?> ? | •                  |             |             |                                   |                            |                            |                               |         | •                   |
| Eg  | esos oro               | lenados    | por número            |                    |             |             |                                   |                            |                            |                               | 1       | nicio 🔴 🛛 Final 🔵   |
|     |                        |            |                       |                    |             |             |                                   |                            |                            |                               | No. M   | iáx. Mov.: 500      |
| 1.  | Clave 2                | - Cve. pro | oveedor/no. factura   | Fecha <u>4</u> No. | requisición | <u>5</u> UL | JID de factura <u>6</u> Clave aux | iliar <u>7</u> Consultar e | gresos                     | V Obte                        | ner po  | r últimos registros |
|     | Clave                  | 878        |                       |                    |             |             |                                   |                            | <b>~</b>                   | onsultar Anteriores S         | iguient | tes 🕌 Salir         |
|     |                        |            | CA                    | PS NUM SCRL        | INS         |             | MALIMON/RECURS                    | OS MATERIALES              |                            | Fecha actual:11/07/2024 Fe    | cha si  | stema:11/07/2024    |

Una vez localizado el egreso se accesa dando clic en el siguiente ícono:

| 5     | Listado de egresos 🕱 |           |                                        |                   |               |                                    |                            |                             |                          |             |                    |
|-------|----------------------|-----------|----------------------------------------|-------------------|---------------|------------------------------------|----------------------------|-----------------------------|--------------------------|-------------|--------------------|
| Arc   | Archivo •            |           |                                        |                   |               |                                    |                            |                             |                          |             |                    |
| 1<    |                      |           |                                        |                   |               |                                    |                            |                             |                          |             |                    |
|       |                      |           |                                        |                   |               |                                    |                            |                             |                          |             |                    |
| Am    | astre un e           | encabez   | ado de columna aqui para               | a agrupar por esi | a columna     |                                    |                            |                             |                          |             |                    |
| M     | Selec.               | Clave     | Clave auxiliar                         | Fecha             | U. Resp       | Nombre de U. Resp                  | Cve. Proveedor             | Nombre de proveedor         | Observaciones            | XML         | Clasif. de gasto I |
|       |                      | 870       |                                        | 01/02/2022        | 0152 🐺        | Sistema de Atención Integral       | 0108456 🔊                  | DOMINGUEZ MORALES DELIA     | SE -> SMF -> CR21-016066 | No          |                    |
|       |                      | 871       |                                        | 01/02/2022        | 0152 🐺        | Sistema de Atención Integral       | 0109428 🕅                  | VICENTE MUÑOZ MARIA DEL C   | SE -> SMF -> CR21-016068 | No          |                    |
|       |                      | 872       |                                        | 01/02/2022        | 0152 🐺        | Sistema de Atención Integral       | 0109661 🔊                  | ISA REHABILITACION CLINICA, | SE -> SMF -> CR21-016073 | No          |                    |
|       |                      | 873       |                                        | 01/02/2022        | 0152 🐺        | Sistema de Atención Integral       | 0108822 🔊                  | GARCIA HERNANDEZ ALFRED     | SE -> SMF -> CR21-016076 | No          |                    |
|       |                      | 874       |                                        | 01/02/2022        | 0152 🐺        | Sistema de Atención Integral       | 0108822 🔊                  | GARCIA HERNANDEZ ALFRED     | SE -> SMF -> CR21-016077 | No          |                    |
|       |                      | 875       |                                        | 01/02/2022        | 0152 🐺        | Sistema de Atención Integral       | 0109311 🔊                  | OPTICAS DEVLYN, S.A. DE C.V | SE -> SMF -> CR21-016088 | No          |                    |
|       |                      | 876       |                                        | 01/02/2022        | 0152 🐺        | Sistema de Atención Integral       | 0109311 🔊                  | OPTICAS DEVLYN, S.A. DE C.V | SE -> SMF -> CR21-016089 | No          |                    |
|       |                      | 877       |                                        | 01/02/2022        | 0152 🐺        | Sistema de Atención Integral       | 0109323 🔊                  | GRUPO CORPORATIVO ABUR      | SE -> SMF -> CR21-016115 | No          |                    |
| >     |                      | 878       |                                        | 01/02/2022        | 0152 🕅        | Sistema de Atención Integral       | 0109323 🕅                  | GRUPO CORPORATIVO ABUR      | SE -> SMF -> CR21-016116 | No          |                    |
| 144 4 | 4 50                 | 0 de 500  | >>>>> ================================ | •                 |               |                                    | 1                          |                             | •                        |             | ۱.                 |
| Egre  | sos ord              | lenados   | por número                             |                   |               |                                    |                            |                             |                          | In          | icio 🔴 🛛 Final 🔵   |
|       | No. Máx. Mov.: 500   |           |                                        |                   |               |                                    |                            |                             |                          |             |                    |
| 1     | Clave 2.             | - Cve. pr | oveedor/no. factura <u>3</u>           | Fecha 4 No. r     | requisición 5 | JUID de factura <u>6</u> Clave aux | iliar <u>7</u> Consultar e | gresos                      | <b>V</b>                 | Obtener por | últimos registros  |
|       | Clave                | 878       |                                        |                   |               |                                    |                            |                             |                          |             |                    |
|       | ciave.               | . 010     |                                        |                   |               |                                    |                            | - 😪 C                       | consultar Anteriores     | Siguiente   | es 🛃 Salir         |

# II.3 Recepción de Mercancía en sistema.

Estando en el egreso correspondiente, en la pestaña **Registro de egresos** se genera el reporte del egreso, dará clic sobre el ícono 🛱 **Reporte del registro actual.** 

| an Listado de egresos mi Registro de egresos A                                                |   |
|-----------------------------------------------------------------------------------------------|---|
|                                                                                               |   |
| Archivo > Estado operación                                                                    |   |
| II II II II II II II II II II II II II                                                        |   |
| No.: 878 🖳 U. Resp: 0069 - 📲 Facultad de Idiomas 🗳 Entrega: 001 - Reporte del registro actual |   |
| Cenerado por integrador                                                                       |   |
| 🖳 Proyecto: 0001386 🔹 🖳 Fondo: 131 🔹 Eventos Autofinanciables 🔤 Piazo: 02 🔹 Corto Piazo       |   |
| 🖳 Proveed: 0059379 🗸 TREVIÑO COMPUTACIÓN S.A. DE C.V.                                         |   |
| Fecha de aut.: 06/09/2021                                                                     | - |
| AUTORIZADO                                                                                    |   |

Proceso: Administración de Bienes y Servicios Guía: Recepción de mercancías en el SPRFyM (ABS-ABS-G-I3) Revisión: 0

Página 6 de 12

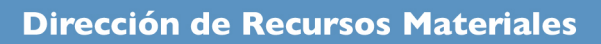

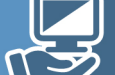

Una vez seleccionado el reporte, el sistema muestra la ventana **Selección de documento a imprimir**, en la que se debe elegir la opción **Egreso**, dando doble clic sobre ella.

|   | 📮 Selección de documento a imprimir 💦 🗖 🗖 🖉                         |                  |                    |            |                        |  |  |  |  |  |
|---|---------------------------------------------------------------------|------------------|--------------------|------------|------------------------|--|--|--|--|--|
|   | Arrastre un encabezado de columna aquí para agrupar por esa columna |                  |                    |            |                        |  |  |  |  |  |
|   | Clave documento                                                     | Nombre documento | Nombre del archivo | Descriptor | Consecutivo de factura |  |  |  |  |  |
| > | 45                                                                  | EGRESO           | EGRESO             | EGRESO     |                        |  |  |  |  |  |
|   | 71                                                                  | RTRASLADO        | RTRASLADO          | RTRASLAD   |                        |  |  |  |  |  |
|   | 72                                                                  | SMTTOVEHI        | SMTTOVEHI          | SMTTOVEH   |                        |  |  |  |  |  |
|   | 85                                                                  | AFECORD          | AFECORD            | AFECORD    |                        |  |  |  |  |  |
|   | 184                                                                 | EGRERET          | EGRERET            | EGRERET    |                        |  |  |  |  |  |
| н | 🕂 🕂 🕇 1 de 5 🚽                                                      | *****            |                    |            |                        |  |  |  |  |  |

A continuación, se despliega una presentación preliminar del reporte, mismo que puede imprimir o exportarlo a formato PDF.

| Presentac     | ión Prelimina                         | ir                                                           |                                            |              |                                                   |                                           |                                          | - | • | ×  |
|---------------|---------------------------------------|--------------------------------------------------------------|--------------------------------------------|--------------|---------------------------------------------------|-------------------------------------------|------------------------------------------|---|---|----|
| i 🖂 📑         | <i>i</i> th                           | 🔟 🖭 📄 659                                                    | 6 🕐                                        | 01           | 00                                                | Cerrar                                    |                                          |   |   |    |
|               |                                       |                                                              |                                            |              |                                                   |                                           |                                          |   |   |    |
|               |                                       |                                                              |                                            |              |                                                   |                                           |                                          |   |   |    |
|               |                                       |                                                              |                                            | UNIVERS      | DAD VERACRUZ                                      | ANA .                                     |                                          |   |   |    |
|               |                                       |                                                              | REGIS                                      | TRO DE E     | GRESOS                                            |                                           |                                          |   |   |    |
|               | EGRESO Nº.                            | 878                                                          | PROYECTO:                                  |              | 0001386                                           | CONCENTRADO DE                            | PARTIDA                                  |   |   |    |
|               | PROVEEDOR:                            | TREVIÑO COMPUTAC                                             | CION S.A. DE C.V.                          |              |                                                   | \$15,000.0                                | 0                                        |   |   |    |
|               | FECHA: FE                             | ECHA ALTA<br>01/11/2021                                      | ENTREGA:<br>Corto plazo                    |              | PLAZO:<br>Corto Plazo                             | AUTOF                                     | RIZADO                                   |   |   |    |
|               | NO.PART CAN                           | TIDAD UNIDAD I                                               | DESCRIPCIÓN DE                             | LOS ARTÍCI   | JLOS PF                                           | ECIO UNITARIO                             | IMPORTE                                  |   |   |    |
|               | 1                                     | 2 PZA                                                        | Equipo de Cómputo                          | y de Tecnolo | gias de la Info                                   | \$7,500.00<br>Subtotal                    | \$17,400.00<br>\$15,000.00<br>\$2,400.00 |   |   |    |
|               | Quince MI Pesos                       | 00/100 M.N.                                                  |                                            |              |                                                   | Total General                             | \$17,400.00                              |   |   |    |
|               |                                       |                                                              |                                            |              |                                                   |                                           |                                          |   |   |    |
|               |                                       |                                                              |                                            |              |                                                   |                                           |                                          |   |   |    |
|               |                                       |                                                              |                                            |              |                                                   |                                           |                                          |   |   |    |
|               |                                       |                                                              |                                            |              |                                                   |                                           |                                          |   |   |    |
|               |                                       |                                                              |                                            |              |                                                   |                                           |                                          |   |   |    |
|               |                                       |                                                              |                                            |              |                                                   |                                           |                                          |   |   |    |
|               |                                       |                                                              |                                            |              |                                                   |                                           |                                          |   |   |    |
|               |                                       |                                                              |                                            |              |                                                   |                                           |                                          |   |   |    |
|               |                                       |                                                              |                                            |              |                                                   |                                           |                                          |   |   |    |
|               |                                       |                                                              |                                            |              |                                                   |                                           |                                          |   |   |    |
|               | Eventos Autofinar<br>Prestación de Se | nolables . Facultad de Idion<br>ervicios Públicos . Meta Int | as . Renovación Bi<br>Stucional genérica . | Educación P  | . Otros Servicios Educal<br>Iblica Renovación Bib | ivos y Aotividades inherente<br>lotecaria | м                                        |   |   |    |
|               |                                       |                                                              |                                            |              |                                                   |                                           |                                          |   |   |    |
|               |                                       |                                                              |                                            |              |                                                   |                                           |                                          |   |   |    |
|               |                                       |                                                              |                                            |              |                                                   |                                           |                                          |   |   |    |
|               |                                       |                                                              |                                            |              |                                                   |                                           |                                          |   |   |    |
|               |                                       |                                                              |                                            |              |                                                   |                                           |                                          |   |   |    |
|               |                                       |                                                              |                                            |              |                                                   |                                           | Página 1 de 1                            |   |   |    |
|               |                                       |                                                              |                                            |              |                                                   |                                           |                                          |   |   |    |
|               |                                       |                                                              |                                            |              |                                                   |                                           |                                          |   |   |    |
| Pagina 1 de 1 |                                       |                                                              |                                            |              |                                                   |                                           |                                          |   |   | // |

El estatus del registro de egresos pasa a ser **Impreso** y debe proceder a la **recepción de la mercancía interna**; en este punto es **muy importante** verificar que los bienes inventariables correspondan de acuerdo con la solicitud de egreso (pedido).

Proceso: Administración de Bienes y Servicios Guía: Recepción de mercancías en el SPRFyM (ABS-ABS-G-I3) Revisión: 0

Página 7 de 12

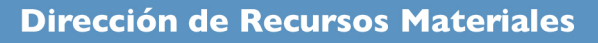

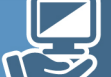

Para continuar, debe dar clic sobre el ícono 🖇 "Recepción de mercancía interna"

| Registro de egresos 🔝                                         |                                            |                                |
|---------------------------------------------------------------|--------------------------------------------|--------------------------------|
| Archivo •                                                     | Estado operación                           |                                |
| K K Ø Ø Ø Ø 🕂 G 🖬 🔍 🛛 🔂 🧏 🎙                                   | 💙 🎕 🔍 述 🤮 🍇 🗙 🖨 🖄 🏂 🖬                      | 1 🖹 😰 👗 🖉                      |
| No.: 878 📖 U. Resp: 0069 👻 🖷 Facultad de Idiomas              | 🖾 Entrega: 001 👻 Corto plazo               | Recepción de mercancía interna |
| Generado por integrador                                       | Clasif.: EGNES - NO ESTÁNDAR               |                                |
| 📮 Proyecto: 0001386 👻 🗳 Fondo: 131 🔹 Eventos Autofinanciables | Plazo: 02 - Corto Plazo                    |                                |
| Reveed: 0059379 TREVIÑO COMPUTACION S.A. DE C.V.              | 🖾 Área física: 0798 👻 COORDINACIÓN DE LA M | IAESTRÍA EN ENSEÑANZA DEL INGL |
|                                                               |                                            | Fecha de aut.: 06/09/2021 -    |
| AUTORIZADO                                                    | IMPRESO                                    |                                |

Enseguida se visualiza la ventana **Recepción de mercancía interna**, de la que se seleccionan todos los artículos del listado y el nombre de la persona que los recibe (Administrador).

En caso de ser más de un artículo para seleccionar todos, debe dar clic derecho sobre la pantalla y aparece la opción "seleccionar todos" después de ello podrá dar clic sobre el botón **Aceptar.** 

| -   | Recepción                              | de mercancía i                  | nterna                          |              |              |                    |                        |                   |         | x      |
|-----|----------------------------------------|---------------------------------|---------------------------------|--------------|--------------|--------------------|------------------------|-------------------|---------|--------|
|     | Selec.                                 | Cantidad                        | Selección                       | Recepcionado | Clave de egr | Concepto del Ingre | so/Egreso              |                   | Inven   | Serie/ |
|     | Artículo                               | s : con activos                 |                                 |              |              |                    |                        |                   |         |        |
| I   | <b>V</b>                               | 2.00                            | 0.00                            | 0.00         | 762          | Equipo de Cómputo  | y de Tecnologías de la | ı Info            |         |        |
|     |                                        |                                 |                                 |              |              |                    |                        |                   |         |        |
|     |                                        | 2.00                            | 0.00                            | 0.00         |              |                    |                        |                   |         |        |
| -   | 4 🔺 1 de                               | 1 → >> >> ∩                     | * '* 🕈                          | •            |              |                    |                        |                   |         | ►      |
| 9 9 | Ár <u>e</u> a Fís<br><u>R</u> ecepcion | E<br>.: 0017 - 0<br>ó: MGMG - : | echa: 01/11/202 FICINAS ADMINIS | 1            | tinez        |                    |                        | ✓ <u>A</u> ceptar | Cancela | r      |

A continuación, se muestra una ventana en la que solicita que **confirme** si acepta la recepción de la mercancía, en este caso, debe dar clic en el botón "Sí".

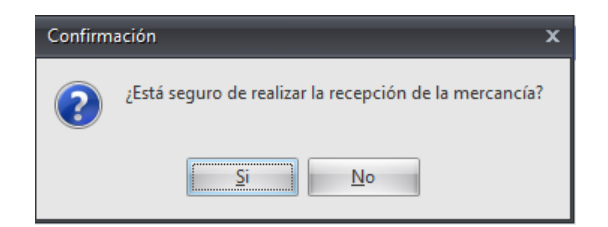

Proceso: Administración de Bienes y Servicios Guía: Recepción de mercancías en el SPRFyM (ABS-ABS-G-I3) Revisión: 0

Página 8 de 12

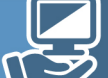

Una vez realizado el paso anterior, el estatus del registro de egresos pasa a **Recepcionado**, le indica el número de recepción, en este caso es el número 32 y le pide si desea ir a la operación, debe dar clic en **Sí.** 

| -74                   | Lista    | ado de egresos 🚨 Regist                 | ro de egresos 💌                                     |                                                    |                          |                   |                             |                                                        |                                  |                         |
|-----------------------|----------|-----------------------------------------|-----------------------------------------------------|----------------------------------------------------|--------------------------|-------------------|-----------------------------|--------------------------------------------------------|----------------------------------|-------------------------|
| Arc                   | chivo    | •                                       |                                                     |                                                    | Estado operación         |                   |                             |                                                        |                                  |                         |
| 14                    | <<       | < > >> >1 -                             | F - • • × •                                         | 🗞 🍸 🏹 🐟                                            | 🔍 謠 🗐 🍇                  | × 🖹               | 🔊 💰 🖬                       | 🗎 😰 👗                                                  | 🐖 <u>k</u>                       | a                       |
|                       | N        | lo.: 878 📖 U. Res                       | p: 0069 👻 🖷 Facultad de Id                          | iomas                                              | ≣ <u>,E</u> ntreg        | ga: 001 👻 Cort    | to plazo                    |                                                        |                                  |                         |
|                       |          | Ceneral General                         | do por integrador                                   |                                                    | 🛄 <u>C</u> las           | if.: EGNES + NO I | ESTÁNDAR                    |                                                        |                                  |                         |
| Q, P                  | royed    | cto: 0001386 , 🖽 Fi                     | ondo: 131 🔹 Eventos Auto                            | financiables                                       | 🗔 Plaz                   | zo: 02 🔹 Cort     | to Plazo                    |                                                        |                                  |                         |
| Q, P                  | rovee    | ed: 0059379 - TREVI                     | IO COMPUTACION S.A. DE C.V.                         | _                                                  | 🖳 Área fí <u>s</u> io    | ca: 0798 + COO    | ORDINACIÓN DE LA MAI        | ESTRÍA EN ENSEÑANZA D                                  | EL INGL                          |                         |
|                       |          |                                         |                                                     |                                                    | RECEPCIONADO             |                   |                             | Fech                                                   | a de aut.: 06/09/2021            | *                       |
| AU                    | TOR      | 7400                                    |                                                     | IMPRES                                             | 0                        |                   |                             |                                                        |                                  |                         |
|                       |          | Litoo                                   |                                                     |                                                    | 0                        |                   |                             |                                                        |                                  |                         |
| 1.2                   |          | Gasto                                   |                                                     | THIT KE S                                          |                          |                   |                             |                                                        |                                  |                         |
| 1.Conc                | đ        | Gasto<br>Cpto. de egreso Rengión        | Concepto egreso                                     | Descripción del artículo                           | Descripción del concepto | Cantidad Precis   | o unit. s/impto             | in a final a final a final                             |                                  | sto % Impues            |
| 1.Conceptos           | <b>1</b> | Gasto<br>Cpto. de egreso Rengión<br>762 | Concepto egreso                                     | Descripción del artículo<br>COMPUTADORA DE ESCRITO | Descripción del concepto | Cantidad Precis   | o unit. s/impto<br>7,500.00 | nación                                                 | x                                | sto % Impues            |
| 1.Conceptos 2.F       | *        | Gasto<br>Cpto. de egreso Rengión<br>762 | Concepto egreso<br>Equipo de Cómputo y de Tec 🕅     | Descripción del artículo<br>COMPUTADORA DE ESCRITO | Descripción del concepto | Cantidad Precis   | o unit. s/impto             | nación<br>Se generó el número                          | e ecepción: 32                   | nsto % Impues<br>0.00 C |
| 1.Conceptos 2.Presu   | ×        | Gasto<br>Cpto. de egreso Rengión<br>762 | Concepto egreso<br>Equipo de Cómputo y de Tec म्न्न | Descripción del artículo<br>COMPUTADORA DE ESCRITO | Descripción del concepto | Cantidad Preci    | o unit. s/impto<br>7,500.00 | nación<br>Se generó el número<br>¡Desea ir a la operac | o de recepción: 32               | nsto % Impues<br>0.00 C |
| 1.Conceptos 2.Presup. | <b>X</b> | Gasto<br>Cpto. de egreso Rengión<br>762 | Concepto egreso<br>Equipo de Cómputo y de Tec । भू  | Descripción del artículo<br>COMPUTADORA DE ESCRITO | Descripción del concepto | Cantidad Precia   | o unit. s/impto<br>7,500.00 | mación<br>Se generó el número<br>¿Desea ir a la operac | e le recepción: 32               | nsto % Impues<br>0.00 C |
| 1.Conceptos 2.Presup. | *        | Gasto<br>Cpto. de egreso Rengión<br>762 | Concepto egreso<br>Equipo de Cómputo y de Tec 汉     | Descripción del artículo<br>COMPUTADORA DE ESCRITO | Descripción del concepto | Cantidad Precis   | o unit. s/impto<br>7,500.00 | nación<br>Se generó el númerc<br>¿Desea ir a la operac | o de recepción: 32<br>ión?<br>No | sto % Impues<br>0.00 C  |

Una vez respondiendo de manera afirmativa, el sistema muestra la ventana **Recepción de mercancía interna**, con el estatus **"Por autorizar"**.

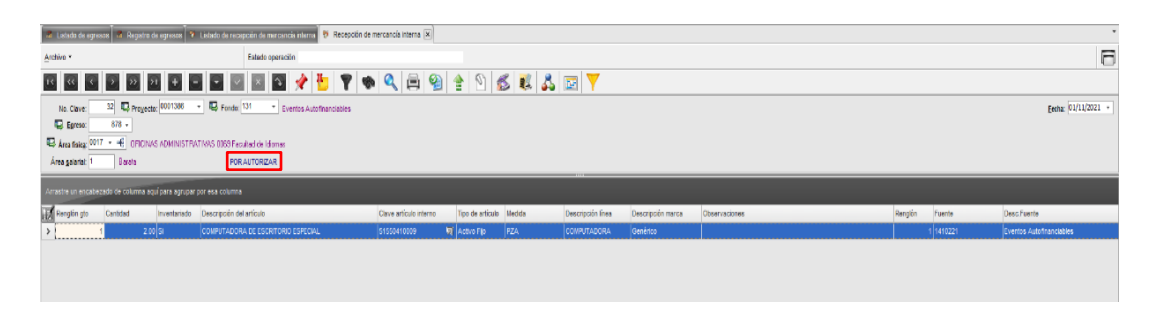

Para proceder a la autorización de la recepción, debe dar clic sobre el ícono **Autoriza la recepción** del artículo interno, lo que debe dar como resultado la aparición de una nueva ventana en la que le solicita que confirme si está seguro de autorizar el registro de la operación; para continuar debe dar clic sobre el botón "Sí".

| 🕷 Listado de egresos 🕷 Registro de egresos 🔻 Lis                                                                                                    | tado de recepción de mercancia interna 😻 Recepción de mercancia interna 💌                                                             |
|----------------------------------------------------------------------------------------------------|----------------------------------------------------------------------------------------------------|
| Archivo -                                                                                                    | Estado operación                                                                                                    |
| · · · · · · · · · · · · · · · · · · ·                                                                                                    | 🖸 🔄 🖄 💉 🐌 🍸 🆚 🔍 🚍 🧐 🔮 🖄 🎉 🙏 🖼 🍸                                                                                                    |
| No. Clave:         32         Proyecto:         0001386         •           Egreso:         878         •           Área física:         0017         •         •         0FICINAS ADMINISTRATIV.           Área galarial:         1         Barata         8         • | Fondo: 131     Eventos Autofinanciables     Autoriza la recepción del artículo interno  AS 0063 Facultad de Idiomas     POR AUTORIZAR |
|                                                                                                    | Confirmación X<br>¿Está seguro de autorizar el registro de la operación?<br>Si No                                                     |

Proceso: Administración de Bienes y Servicios Guía: Recepción de mercancías en el SPRFyM (ABS-ABS-G-I3) Revisión: 0

Página 9 de 12

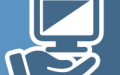

Enseguida, el estatus de la ventana **Recepción de mercancía interna**, pasa a "**Autorizado",** tal como puede verse en la imagen inferior:

| 🗿 Listado de egresos 📓 Registro de egresos                                | 😵 Listado de recepción de mercancía interna 😻 Recepción de mercancía interna 🗙 |
|---------------------------------------------------------------------------|--------------------------------------------------------------------------------|
| Archivo -                                                                 | Estado operación                                                               |
| $1 \leftarrow ( \leftarrow ( \rightarrow ) \rightarrow ) \rightarrow ) +$ | 🗖 🖸 🖾 🐼 📌 🤚 🍸 🍩 🔍 🚍 🧐 🔮                                                        |
| No. Clave: 32 Proyecto: 0001386                                           | <ul> <li>Fondo: 131</li> <li>Eventos Autofinanciables</li> </ul>               |
| 🖶 Egreso: 878 🗸                                                           |                                                                                |
| 🖷 Área física: 0017 👻 🖷 OFICINAS ADMINIS                                  | TRATIVAS 0069 Facultad de Idiomas                                              |
| Área <u>s</u> alarial: 1 Barata                                           | AUTORIZADO 01/11/2021                                                          |

Ahora debe pasar a la pestaña **Registro de egresos**, donde debe actualizar el registro dando clic sobre el ícono **Refrescar datos.** 

| 🜃 Listado de egresos 🔝                                        |                  |
|---------------------------------------------------------------|------------------|
| Archivo -                                                     | Estado operación |
|                                                               | 🍸 🆚 🔍 🔣 q        |
| No.: 878 🗳 U. Resp: 0069 👻 🖷 Facultad d Refrescar datos       |                  |
| Generado por integrador                                       |                  |
| 🖳 Proyecto: 0001386 👻 📳 Fondo: 131 👻 Eventos Autofinanciables |                  |
| Proveed: 0059379 TREVIÑO COMPUTACION S.A. DE C.V.             | 1                |
|                                                               | RECEPCIONADO     |
| AUTORIZADO                                                    | IMPRESO          |

Posteriormente, debe validar la recepción de los artículos, dando clic sobre el icono **Validación** de la recepción del bien/servicio; una vez realizado este paso, se muestra una ventana en la que debe seleccionar la opción "SI" para confirmar la validación del egreso.

| 😹 Listado de egresos 🔝 Registro de egresos 🗵                  |                                                                                  |
|---------------------------------------------------------------|----------------------------------------------------------------------------------|
| <u>A</u> rchivo •                                             | Estado operación                                                                 |
| K K D D D F F F C V X & 🗞 Y 💙 🆘                               | 🔍 🔣 🎱 🍇 🗶 🚍 🗅 💰 🖬 🗎 🌒 🎄                                                          |
| No.: 878 🕎 U. Resp: 0069 🗸 📲 Facultad de Idiomas              | Er Validación de la recepción del bien/servicio                                  |
| Generado por integrador                                       | Clasif.: EGNES V NO ESTÁNDAR                                                     |
| 🖳 Proyecto: 0001386 👻 🖳 Fondo: 131 👻 Eventos Autofinanciables | Plazo: 02 V Corto Plazo                                                          |
| Proveed: 0059379 TREVIÑO COMPUTACION S.A. DE C.V.             | 🕰 Área fí <u>s</u> ica: 0798 👻 COORDINACIÓN DE LA MAESTRÍA EN ENSEÑANZA DEL INGL |
|                                                               | ECEPCIONADO Fecha de aut.: 06/09/2021 •                                          |
| AUTORIZADO I M P R E S O                                      |                                                                                  |
| Confirmación<br>¿Está seguro                                  | o de validar el egreso?                                                          |

Proceso: Administración de Bienes y Servicios Guía: Recepción de mercancías en el SPRFyM (ABS-ABS-G-I3) Revisión: 0

Página 10 de 12

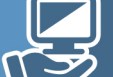

Como resultado de la confirmación, el registro cambia al estado "Recepción validada"

| 🗳 Autorizó:          | MGMG - ¥<br>MGMG - ¥ | Marco Antonio Gonzalez Martinez<br>Marco Antonio Gonzalez Martinez | Trámite:      | 16006001 -         | ]                  |
|----------------------|----------------------|--------------------------------------------------------------------|---------------|--------------------|--------------------|
| Observaciones:       | Ninguna              |                                                                    | REC           | EPCIÓN VALIDADA    |                    |
| Factura No.:         | FAC 50975            | AUTENTIFICADO                                                      | <u>U</u> UID: | bc42c3a1-7374-4c91 | -9a72-038d1dea0c93 |
| Personal 💽 asignado: | 01 - MXN<br>NGS0 - ¥ | Valor: 1.00000<br>Nancy Gutierrez Sanchez                          |               |                    |                    |

En esta etapa se genera el momento contable del **Devengado** en el Subsistema de Planeación, Recursos Financieros y Materiales (SPRFyM) y para el caso de los artículos capitalizables y controlables el **Número de inventario** que impacta a la Dirección de Control de Bienes Muebles e Inmuebles (DCBMel), por lo que ya no se pueden hacer cancelaciones o movimientos que puedan afectar dicho registro contable.

**Nota:** La omisión de esta actividad, genera un incumplimiento a lo indicado en la Ley General de Contabilidad Gubernamental en su art. 27, segundo párrafo, que a la letra dice: "Los entes públicos contarán con un plazo de 30 días hábiles para incluir en el inventario físico los bienes que adquieran".

> Proceso: Administración de Bienes y Servicios Guía: Recepción de mercancías en el SPRFyM (ABS-ABS-G-I3) Revisión: 0

Página II de I2

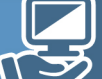

## III. Referencias

- Procedimiento Adquisición de Bienes y Servicios (ABS-ABS-P-01)
- Guía Captura de requisiciones de egresos (ABS-ABS-G-05)
- Guía Revisión y seguimiento de requisiciones de egreso (ABS-ABS-G-11)
- Guía de Factura de egreso y Soporte documental (ABS-ABS-G-12)

#### IV. Histórico de Revisiones

| No. de   | Fecha revisión | Sección o página | Descripción de la revisión o modificación |
|----------|----------------|------------------|-------------------------------------------|
| revisión | o modificación | modificada       |                                           |
| 0        | N/A            | N/A              | Documento de nueva creación.              |

## V. Firma de Autorización

| Propone                                                                                                    | Autoriza                                                                 | Fecha        |            |
|----------------------------------------------------------------------------------------------------|--------------------------------------------------------------------------|--------------|------------|
|                                                                                                    |                                                                          | Autorización | Entrada en |
|                                                                                                    |                                                                          |              | vigor      |
| Mtra. Tomasa Romero Castillo<br>Jefa del Departamento de atención a usuarios,<br>formalización y seguimiento de las<br>adquisiciones | <b>Mtra. Verónica Martínez Ramos</b><br>Directora de Recursos Materiales | 12/08/2024   | 12/08/2024 |

**Nota:** Las Guía de usuario con el formato institicional para el Sistema de la Gestión de la calidad, puede ser consultada en el enlace electronico siguiente: <u>https://www.uv.mx/sgcuv/admon-bienes-y-servicios/</u>

Las firmas avalan y dan validez de la autenticidad del documento, así mismo aprueban su publicación para su implementación.

# VI. Créditos

La elaboración de la presente Guía estuvo a cargo de la Dirección de Recursos Materiales dependiente de la Secretaría de Administración y Finanzas con el apoyo de la Unidad de Organización y Métodos de la Dirección de Planeación Institucional, fue concluido y autorizado en agosto de 2024 para su publicación en el portal del Sistema de Gestión de Calidad de la Universidad Veracruzana.

Mtra. Lizbeth Margarita Viveros Cancino Secretaria de Administración y Finanzas

Mtra. Verónica Martínez Ramos Directora de Recursos Materiales

Mtra. Tomasa Romero Castillo Jefa del Departamento de atención a usuarios, formalización y seguimiento de las adquisiciones

L.C Mario Limón Montero Analista de Sistemas

L.S.C.A. Gabriela Beatriz Gómez Garduza Analista de Atención y Seguimiento Dra. Elisa Calderón Altamirano Encargada de la Dirección de Planeación Institucional

Ing. Álvaro Gabriel Hernández Director de la Unidad de Organización de Métodos (UOM)

Análisis, asesoría y apoyo de la UOM Cp. Marisela Gómez Girón Lic. Elisa Sáiz Bonilla Lic. Armando R. Pastrana Ávila

Proceso: Administración de Bienes y Servicios Guía: Recepción de mercancías en el SPRFyM (ABS-ABS-G-I3) Revisión: 0

Página 12 de 12

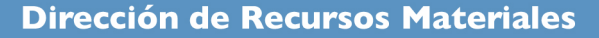

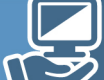